## **INSTRUCTION SHEET**

## Micro GC Fusion® Offline Analysis Installation Instruction Sheet

For a successful installation of the Micro GC Fusion<sup>®</sup> Offline Analysis software, please have the following items available:

- Micro GC Fusion Offline Analysis License Certificate
- A computer with the following minimum configuration:
  - Operating System: Windows 7, 64-bit or Windows 10, 64-bit
  - System CPU: 1.5 GHz
  - System RAM: 2 GB
  - Screen Resolution: 1024 x 768 pixels

Follow these steps to complete the Fusion Offline Analysis software installation:

- **1** Download the Micro GC Fusion Offline Analysis Software at https://www.inficon.com/downloads/software-downloads/
- **2** Uncompress the downloaded file.
- **3** Double click and run **FusionOffline.msi** to start the installation. See Figure 1.

Figure 1 Icon of Fusion Offline Analysis Installation program

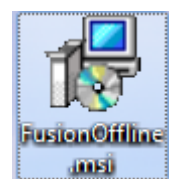

**4** Click **Next** on the installation dialog box. See Figure 2.

Figure 2 Welcome to the Micro GC Fusion Offline Setup Wizard dialog box

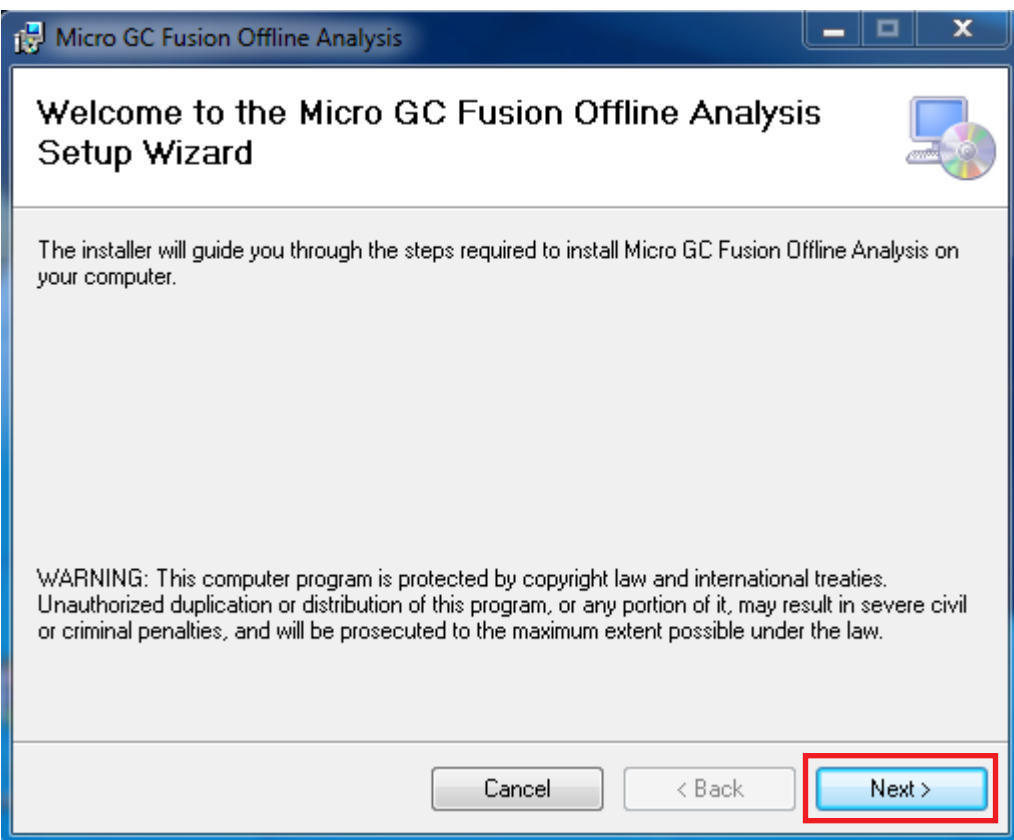

 5 Select to install the program on a single computer (Just me) or multiple users (Everyone) if the computer is shared. After making the selection, click Next. See Figure 3, Figure 4 and Figure 5.

| Figure 3 | Selection | Installation | Folder | dialog box, | with | Everyone | selected |
|----------|-----------|--------------|--------|-------------|------|----------|----------|
|----------|-----------|--------------|--------|-------------|------|----------|----------|

| 🛃 Micro GC Fusion Offline Analysis                                                                                                    |
|----------------------------------------------------------------------------------------------------|
| Select Installation Folder                                                                                                    |
| The installer will install Micro GC Fusion Offline Analysis to the following folder.                                                       |
| To install in this folder, click "Next". To install to a different folder, enter it below or click "Browse".                               |
| Eolder:<br>C:\Program Files\Inficon\Micro GC Fusion Offline Analysis\<br>Disk Cost                                                         |
| Install Micro GC Fusion Offline Analysis for yourself, or for anyone who uses this computer: <ul> <li>Everyone</li> <li>Just me</li> </ul> |
| Cancel < Back Next >                                                                                                    |

Figure 4 Selection Installation Folder dialog box, with Just me selected

| 😸 Micro GC Fusion Offline Analysis                                                                                                    | _ <b>_</b> ×                            |
|----------------------------------------------------------------------------------------------------|-----------------------------------------|
| Select Installation Folder                                                                                                    |                                         |
| The installer will install Micro GC Fusion Offline Analysis to the following folder                                                                                             | r.                                      |
| To install in this folder, click "Next". To install to a different folder, enter it below                                                                                       | ow or click "Browse".                   |
| Eolder:<br>C:\Program Files\Inficon\Micro GC Fusion Offline Analysis\<br>Install Micro GC Fusion Offline Analysis for yourself, or for anyone who uses<br>© Everyone<br>Just me | Browse<br>Disk Cost<br>s this computer: |
| Cancel < Back                                                                                                    | Next >                                  |

| Figure 5 Select Installation Folder                                                               |                  |
|---------------------------------------------------------------------------------------------------|------------------|
| 🛃 Micro GC Fusion Offline Analysis                                                                |                  |
| Select Installation Folder                                                                        | 5                |
| The installer will install Micro GC Fusion Offline Analysis to the following folder.              |                  |
| To install in this folder, click "Next". To install to a different folder, enter it below or clic | k "Browse".      |
| Eolder:<br>C:\Program Files\Inficon\Micro GC Fusion Offline Analysis\<br>Dis                      | rowse<br>sk Cost |
| Install Micro GC Fusion Offline Analysis for yourself, or for anyone who uses this con            | nputer:          |
| Everyone                                                                                          |                  |
| <ul> <li>Just me</li> </ul>                                                                       |                  |
| Cancel < Back                                                                                     | Next >           |

**6** When ready to install Micro GC Fusion Offline Analysis, click **Next**. See Figure 6.

Figure 6 Confirm Installation dialog box

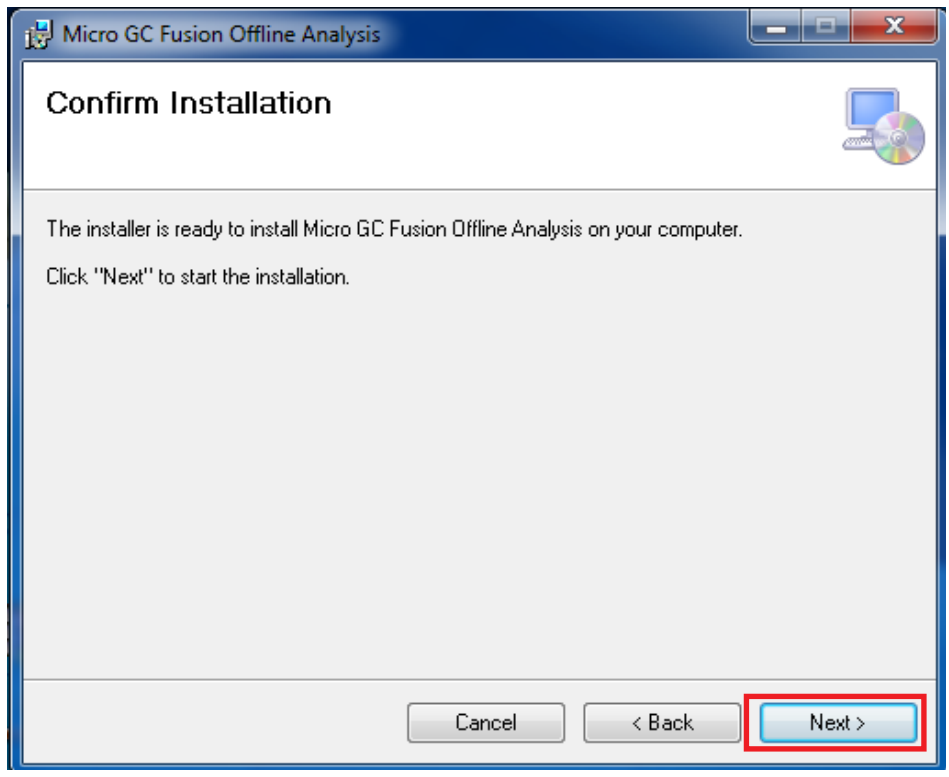

**7** Wait for the installation to complete, and then click **Close**. See Figure 7 and Figure 8. *Figure 7* **Installing Micro GC Fusion Offline** dialog box

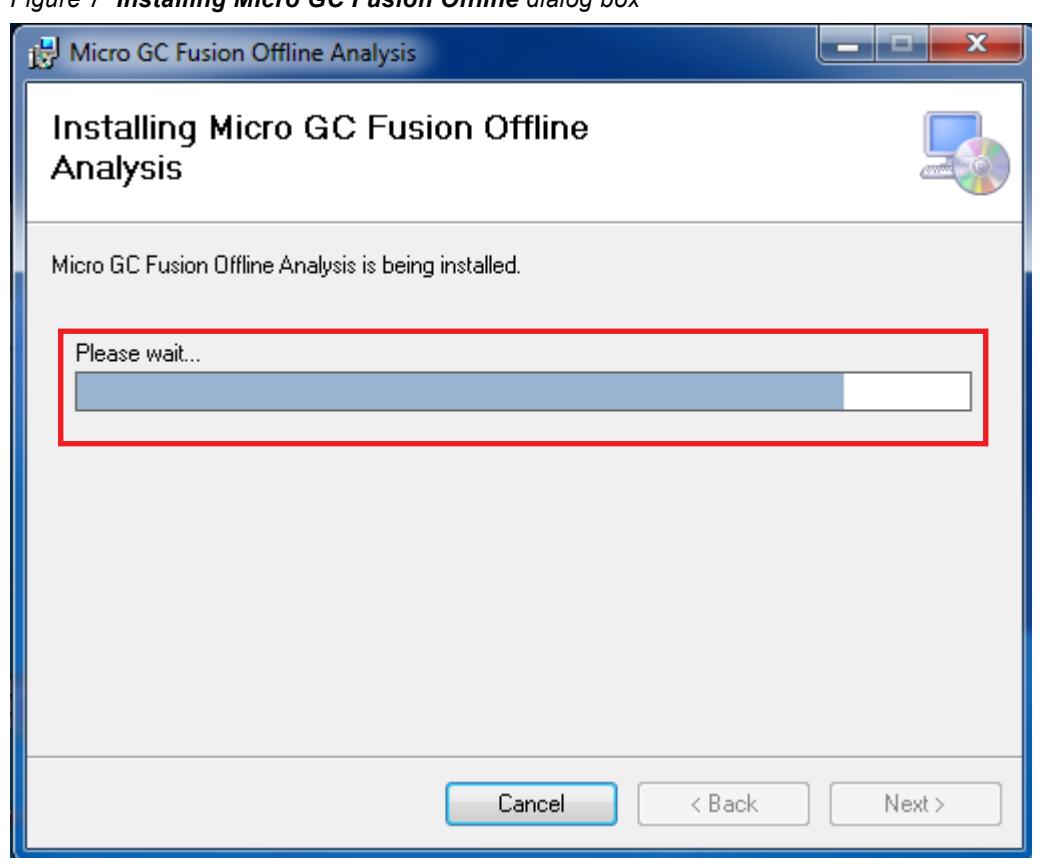

Figure 8 Installation complete dialog box

| Hicro GC Fusion Offline Analysis                                                            | _ 🗆 🗙 |
|---------------------------------------------------------------------------------------------|-------|
| Installation Complete                                                                       |       |
| Micro GC Fusion Offline Analysis has been successfully installed.<br>Click "Close" to exit. |       |
| Please use Windows Update to check for any critical updates to the .NET Frame               | work. |
| Cancel < Back                                                                               | Close |

8 Micro GC Fusion Offline Analysis is now installed. Double click the Micro GC Fusion Offline Analysis shortcut that is now on the desktop. This will open the Micro GC Fusion Offline Analysis user interface in the default browser. See Figure 9.

Figure 9 Micro GC Fusion Offline Analysis shortcut icon

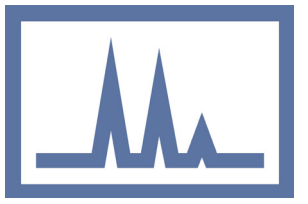

**9** After the Micro GC Fusion Offline Analysis dialog box appears, click **Enter License**. See Figure 10.

| Micro GC Fusion Offline Analysis  |
|-----------------------------------|
| Fusion Software Version: 1.6.1    |
| Unlicensed                        |
| Enter License       Run     Close |
|                                   |

Figure 10 Micro GC Fusion Offline Analysis dialog box with "Enter License" selected

**10** Enter your Micro GC Fusion Offline Analysis license number, which is available on the Micro GC Fusion Offline Analysis License Certificate, and select **OK**. See Figure 11.

Figure 11 Enter license number in the License Entry dialog box

|                                | Micro GC Fusion Offline Analysis |  |  |  |  |
|--------------------------------|----------------------------------|--|--|--|--|
| Fusion Software Version: 1.6.1 |                                  |  |  |  |  |
|                                | License Entry                    |  |  |  |  |
|                                |                                  |  |  |  |  |
|                                | 12345678-ABCDEFGH                |  |  |  |  |
|                                | OK Cancel                        |  |  |  |  |
|                                |                                  |  |  |  |  |

**11** After license validation, the **Run** button will be available. Click **Run** to launch the software. See Figure 12.

Figure 12 Micro GC Fusion Offline Analysis dialog box with "Run" selected

| Micro GC Fusion C              | Offline Analysis |       |  | x |
|--------------------------------|------------------|-------|--|---|
| Fusion Software Version: 1.6.1 |                  |       |  |   |
| valid license                  |                  |       |  |   |
| Enter License                  |                  |       |  |   |
|                                | Run              | Close |  |   |
|                                |                  |       |  |   |

- 12 Micro GC Fusion Offline Analysis will open in your default Internet browser.
- **NOTE:** Additional instructions for using Micro GC Fusion Offline Analysis can be found in the Micro GC Fusion operating manual. To access the operating manual click

on the  $\square$  in the bottom left of the screen. See Figure 13.

Figure 13 Access operating manual

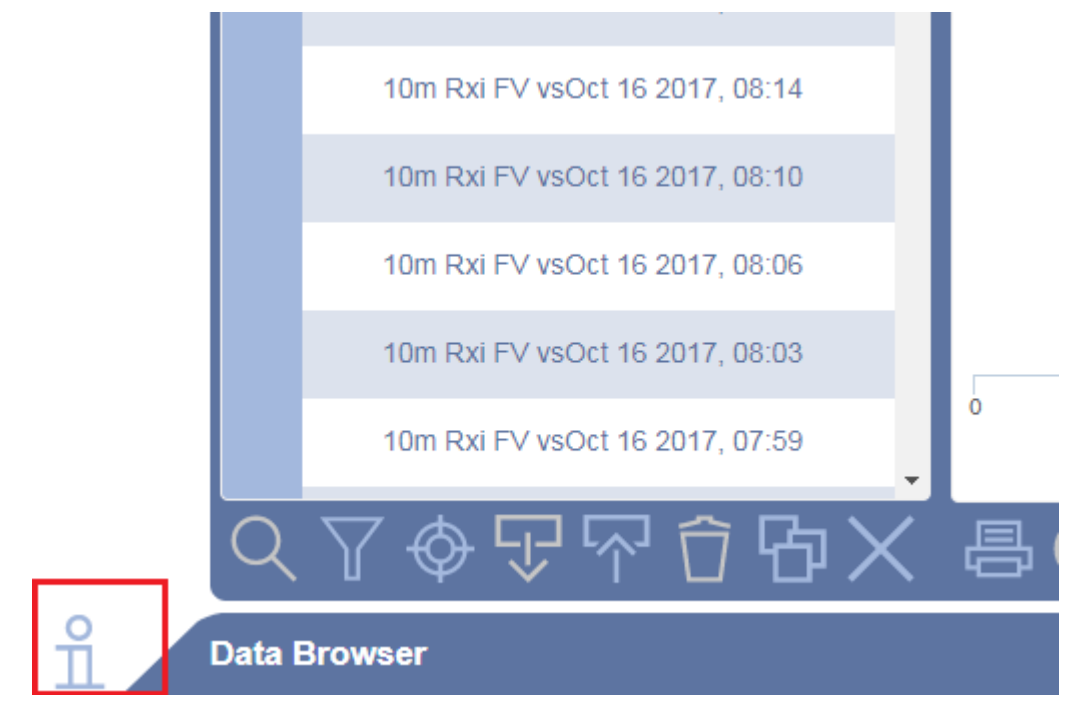

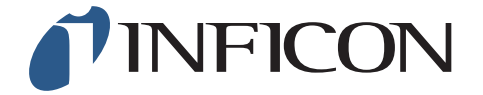

www.inficon.com reachus@inficon.com Due to our continuing program of product improvements, specifications are subject to change without notice. All trademarks are the property of their respective owners.